## 目前較常使用之「取文號」方式

- 1. 創簽稿送紙本發文
- (1) 流程:

製作公文前,先至**文書組「預提文號」**【圖一】,筆硯製作公文完成後 →匯出

→公文處理整合系統/公文管理/文化國小各組室/承辦人創簽稿作業/創 簽稿 DI 匯入

→<u>簽稿號</u>先切換成「預先提號」輸入「預提文號」【圖二】 (原本創簽稿匯出之後,公文整合系統點選新增,可自動取文號,但會 造成文號混亂,故回復原方式)

(2)圖片如下

| 【圖一】:                                                                                                    | て號畫面                                                                                                    |                        |
|----------------------------------------------------------------------------------------------------|----------------------------------------------------------------------------------------------------|------------------------|
| 臺北市北投區文化國民小學<br>TGAA10330344200                                                                                                    |                                                                                                    |                        |
|                                                                                                    | 公文管理/文化國小各處室/承辦人創簽作業                                                                                                    |                        |
| ★ 量 2 甲 以<br>流程處理 公文製作<br>● 承錄人創資稿作業<br>● 1創資稿D匯入<br>● 2創資稿登錄<br>■ ● 送件清單                                                                                                    | J 公 义 處 理 盈 合 糸 統     月 萬 2 0 0 0 0 0 0 0 0 0 0 0 0 0 0 0 0 0 0                                                                                          | 登出<br>新増               |
| D     D     D     D     D     C     D     C     C | <ul> <li>▲ 「「」</li> <li>● 選擇 全不選 第0筆供0筆 選0筆</li> <li>● 2 選擇 全不選 第0筆供0筆 選0筆</li> <li>創簽稿DI匯人(ODAF3011)</li> <li>取號水源 TGAA 文化國小</li> <li>一 原系辦文</li> </ul> |                        |
|                                                                                                    | 後 稿 號     TGAA     10330344200     預先提號     擬辦時間     1031107     145207       文     別     2.函     2.函     〇       速     別     1.普通件 マ                    |                        |
| 成功                                                                                                    | 密 等     1.普通     詳密條<br>件       主 旨     ()                                                                                                    | * 150% * <sub>di</sub> |

2.電子來文送發文

(1)流程:若以收發同號方式(需限辦日期<u>未到期</u>),筆硯匯出前需先輸入「電子來文<u>右下角</u>之文號【圖四】」→如【圖三】

(2)圖片如下

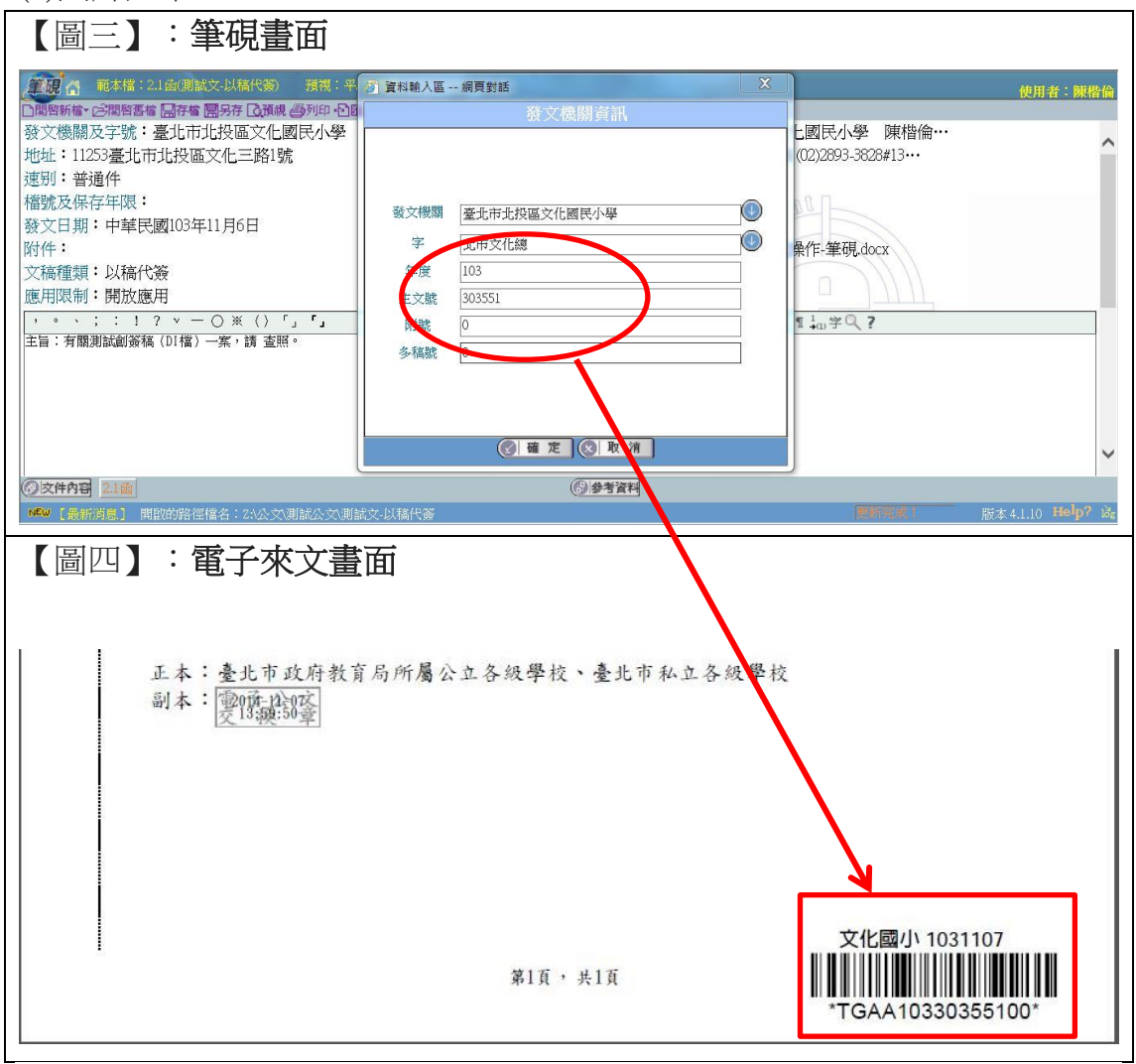

## 3.電子來文轉紙本送存查

(1)流程:因分文時已有文號,僅需「雙面列印並在文末處蓋職章」即可